TRIBUNAL DE JUSTIÇA DO ESTADO DO RIO DE JANEIRO

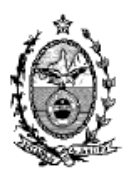

DGTEC – Diretoria Geral de Tecnologia da Informação DERUS – Departamento de Relacionamento com o Usuário

## DICA DA SEMANA

## - Envio de documento Eletrônico para os Avaliadores Aviso CGJ 33/2013-

Todas as serventias da Comarca da Capital passarão a remeter os pedidos de Mandados de Avaliação eletronicamente à Central de Avaliadores, utilizando para tanto o andamento 68 – Envio de Documento Eletrônico.

Na tela de andamento individual o usuário deve fazer o andamento 68 – Envio de Documento Eletrônico - optar pelo tipo de intimação "Texto P", destinatário "Órgão". Tipo de destinatário 14 – Centrais Auxiliares Especializadas.

O sistema irá disponibilizar o destinatário 6464 - CAPITAL CENTRAL DE AVALIADORES:

| Processo: 0433896-44 2012.8.19.0001 JC Distribuição: 06/11/2012                                               | <u>G</u> ravar        |
|----------------------------------------------------------------------------------------------------|-----------------------|
| Partes: MARCELO ROSA RENNO GOMES X BANCO IBI S A                                                              | <u>C</u> ancelar      |
| Classe/Assunto: Procedimento Sumário - Cobrança de Quantia Indevida E/ou Repetição de Indébito - Cdc; Declara | <u>S</u> air          |
| Próx. Audiência: 16/05/201314:15 · Conciliação · Proc. Alternar<br>Relac.:                                    | <u>L</u> imparTela    |
| Andamento: 68 Envio de Documento Eletrônico                                                                   | Novo                  |
| Dados da Fase   Obs   Aviso   Distribuição   Resumo   Personagens   Incluindo andamento   K   $\leq$ >>>>     | <u> </u>              |
| Data Tipo de Intimação Destinatário                                                                           | <u>P</u> rocesso      |
| 23/01/2013 C Juiz C Serventia Texto P. Orgão C Personagem C Outros                                            | Pu <u>b</u> licação   |
|                                                                                                    | G <u>u</u> ia Remessa |
|                                                                                                    | Guia <u>D</u> evol.   |
| Time                                                                                                    | <u>T</u> extos        |
| Destinatário: 14 Centrais Auxiliares Especializadas                                                           | <u>A</u> udiências    |
| Destinatário: 6464 CAPITAL CENTRAL DE AVALIADORES ?                                                           |                       |
| Incluir  Excluir    Tipo  Descrição    *                                                                      |                       |
|                                                                                                    | Alterar fl. rosto     |
| Localização: \$\$\$ E8/P9 \$\$\$ T Histórico                                                                  | Hist. Alter.          |

Selecionado o destinatário e incluído na grid, preencha o "Local virtual" ou "Localização" do Processo e grave o andamento.

| Andamento de Processos - Cartório da 6ª Vara Cível (ELAINESBM)                                                                                                    |                       |
|----------------------------------------------------------------------------------------------------|-----------------------|
| Processo: 0000027-84 2010.8.19.0209 Distribuição: 15/12/2010                                                                                                    | <u>G</u> ravar        |
| Partes: MONICA × RAMOS                                                                                                    | <u>C</u> ancelar      |
| Classe/Assunto: Procedimento Ordinário - Despejo Para Uso Próprio / Locação de Imóvel / Espécies de Contratos                                                                                                    | <u>S</u> air          |
| Próx. Audiência: Não há audiências futuras marcad Relac.:                                                                                                    | <u>L</u> imparTela    |
|                                                                                                    | Novo                  |
| Dados da Fase  Obs  Aviso  Distribuição  Resumo  Personagens  I  I <td><u>E</u>xcluir</td> | <u>E</u> xcluir       |
| Envio de Documento Eletronico Inclusao: 07/01/2013 Ultima alteração: 08/01/2013   Data Tipo de Intimação Destinatário                                                                                                    | Processo              |
| 07/01/2013 C Juiz C Serventia C Texto P. C Órgão C Personagem C Outros                                                                                                    | Pu <u>b</u> licação   |
|                                                                                                    | G <u>u</u> ia Remessa |
|                                                                                                    | Guia <u>D</u> evol.   |
|                                                                                                    | <u>T</u> extos        |
| Destinatário:                                                                                                    | <u>A</u> udiências    |
| Destinatário:                                                                                                    |                       |
|                                                                                                    |                       |
| Tipo Descrição Data Int./Rec. Int/Rec.                                                                                                    |                       |
| Orgão  CAPITAL CENTRAL DE AVALIADORES                                                                                                    |                       |
|                                                                                                    | Proc. Eletrônico      |
|                                                                                                    | Alterar fl. rosto     |

Clique no botão "Textos" e utilize o texto de cód 1216 - Mandado de Avaliação - Central de Avaliadores Judiciais, preenchendo obrigatoriamente todos os parâmetros.

Caso precise encaminhar algum anexo, digitalize o mesmo antes e utilize o botão "ANEXOS"

| 🗗 Impressão de Textos                                |                                                                                    | X                 |
|------------------------------------------------------|------------------------------------------------------------------------------------|-------------------|
| Textos                                               |                                                                                    | <u>G</u> ravar    |
| Código (F2) Descrição<br>1216 Mandado de Avaliação - | Central de Avaliadores Judiciais 1                                                 | <u>C</u> ancelar  |
| *                                                    |                                                                                    | Sair              |
| Parâmetros                                           | Valor                                                                              | Alterar nº Cópias |
| Bem (Descrição)                                      | ► RUA JOSÉ BONIFÁCIO, Nº. 198 - CASA VIII - ENGENHO<br>NOVO - RIO DE JANEIRO - RJ. | <u>E</u> xcluir   |
| Funcionário que Assina (Nome -<br>Greri (Número)     |                                                                                    | Recuperar         |
| Juiz (Nome)<br>Réu (Endereco)                        |                                                                                    | <u>I</u> mprimir  |
| Réu (Nome)<br>Titular (Nome - Função - Matrícula)    |                                                                                    |                   |
| Urgência do Documento                                |                                                                                    |                   |
|                                                      |                                                                                    | Processe          |
|                                                      | •                                                                                  | Anexos            |
| Descrição do(s) bem(ns)                              |                                                                                    | ⊻incular          |
|                                                      |                                                                                    | <u>S</u> enha     |
| Destino                                              |                                                                                    |                   |
| Tela                                                 | C Impressora                                                                       | Impressora        |
| HP Deskjet 6500 Series em Ne03:                      | 🥅 com brasão                                                                       | 3                 |

Solicite a impressão do texto em tela para que este possa ser carimbado

e em seguida enviado para a fila de assinatura eletrônica do escrivão.

Quando a Central de Avaliadores Judiciais responderem ao Mandado, enviarão eletronicamente uma Certidão que ficará disponível no Menu: "Consulta – Processo Eletrônico – Protocolo Eletrônico"

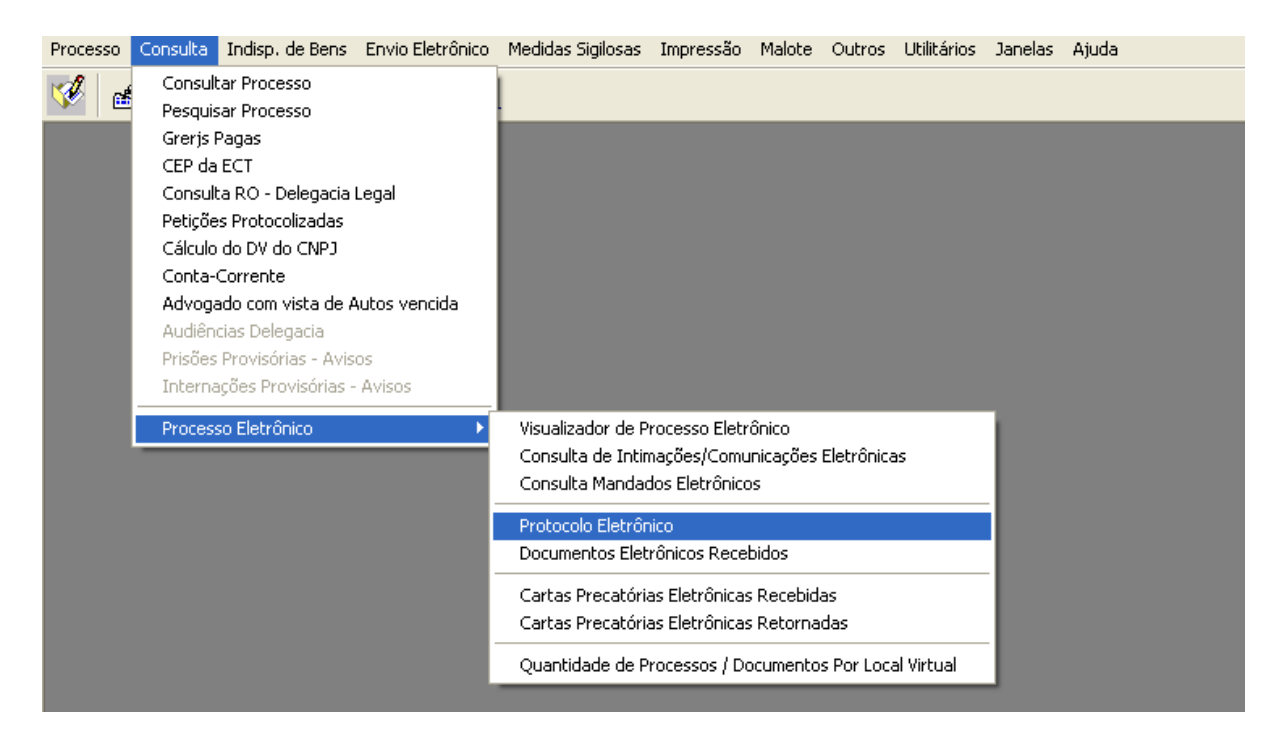

Visualize a Certidão e clique na Impressora para imprimir a Certidão. Depois clique no "quadradinho" ao lado do numero do Processo e no botão "**Receber**" para que a Certidão passe a piscar no andamento do processo e possa ser junta através do andamento de Juntada de Mandado.

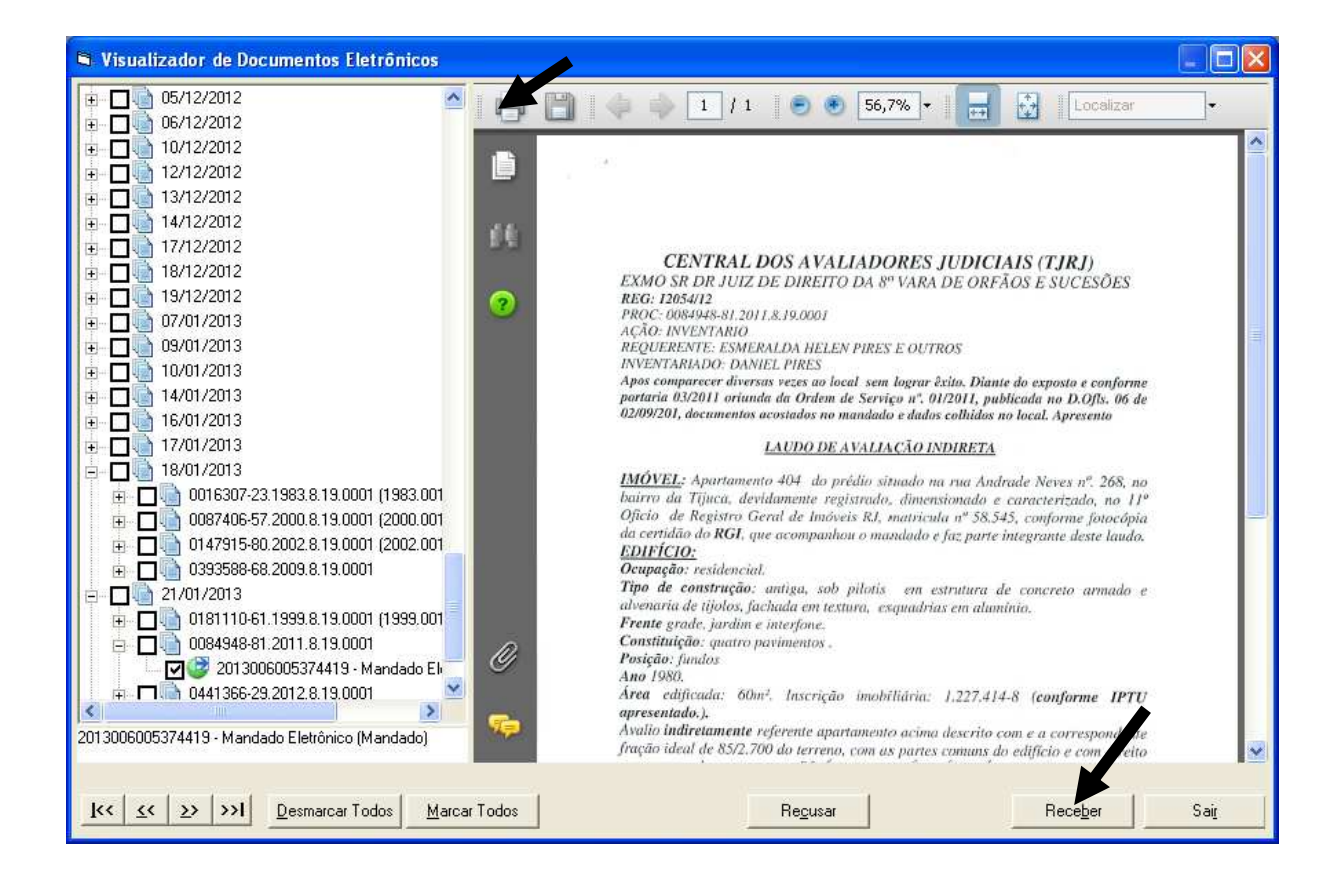